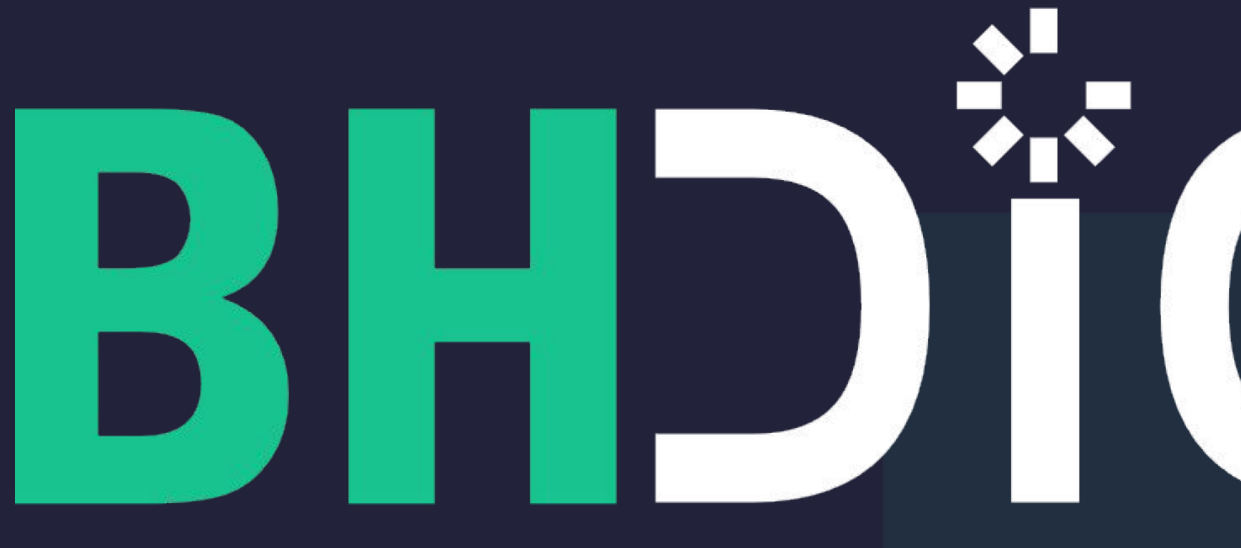

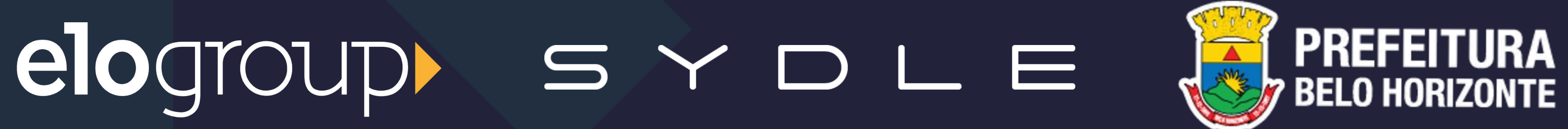

# BHDÍGITAL

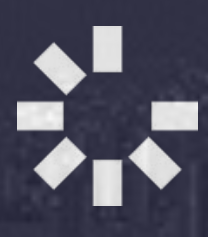

# Operação Assistida

Este documento apresenta um passo a passo que deve ser seguido para a abertura e acompanhamento de chamados da fase de operação assistida. Os chamados deverão ser registrados no Service Desk da SYDLE (link abaixo):

# BHDigital

https://servicedesk.sydle.com/

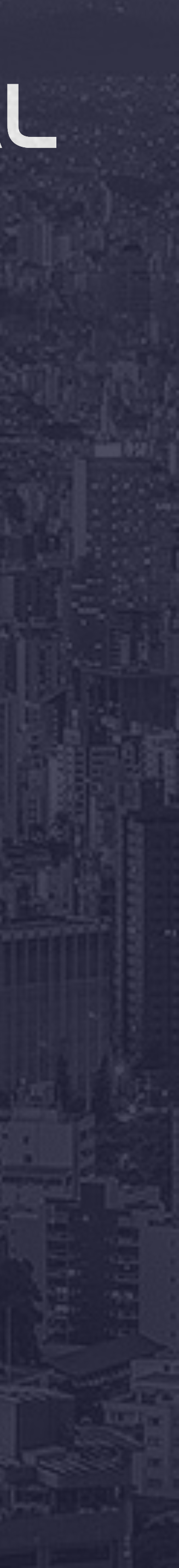

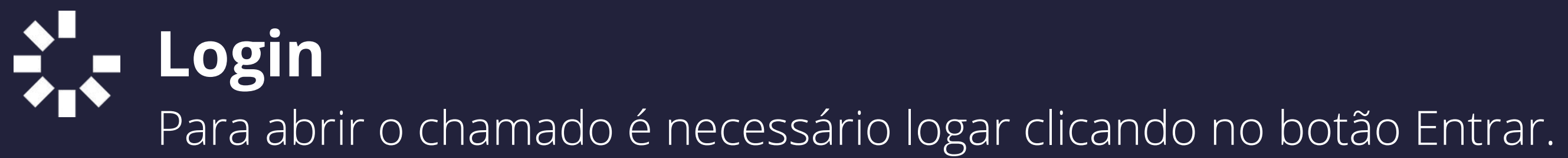

### SYDLE

# Catálogos

#### Sobre o Portal

D Buscar

da SYDLE e como ter acesso as informações.

# BHJigital

Entrar

### Portal de Relacionamento

Acesse agora mesmo a todas as informações disponíveis para você

Entenda como funciona o Portal

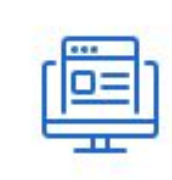

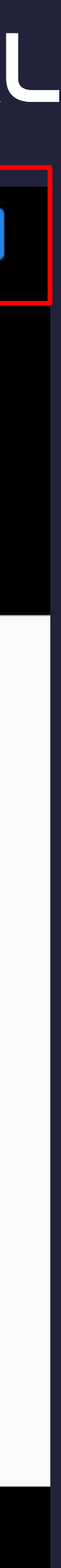

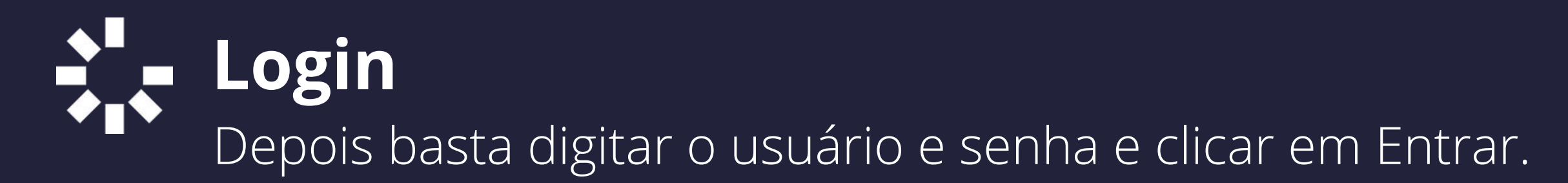

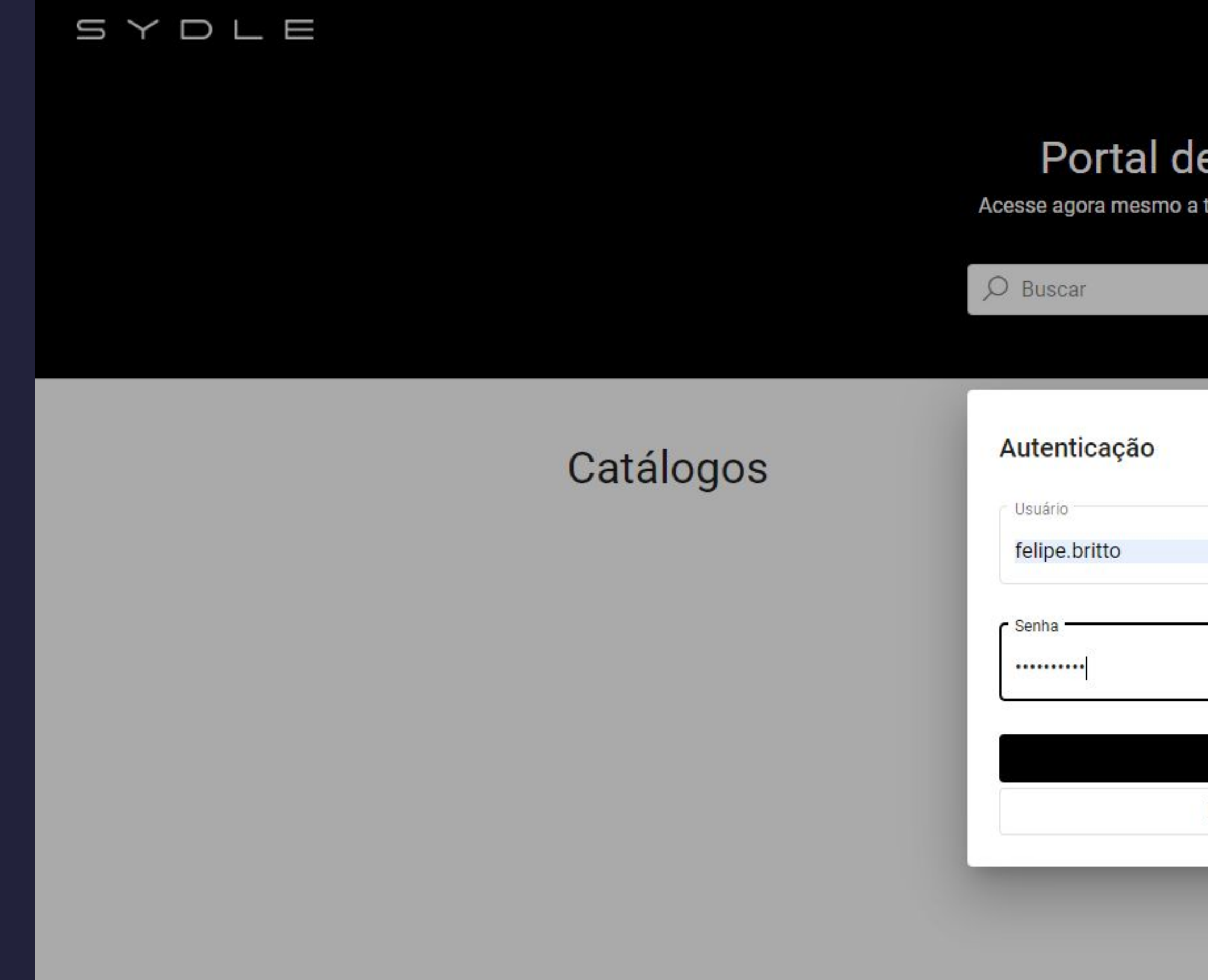

# BHDiGITAL

Entrar

### Portal de Relacionamento

Acesse agora mesmo a todas as informações disponíveis para você

|                                   | × |
|-----------------------------------|---|
|                                   | 8 |
|                                   | A |
| Entrar                            |   |
| Esqueci <mark>min</mark> ha senha |   |

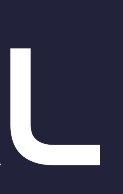

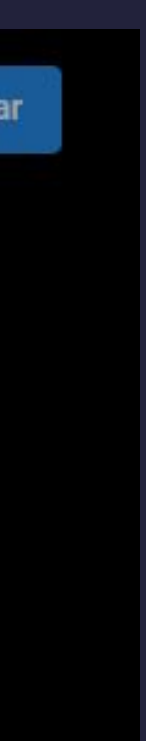

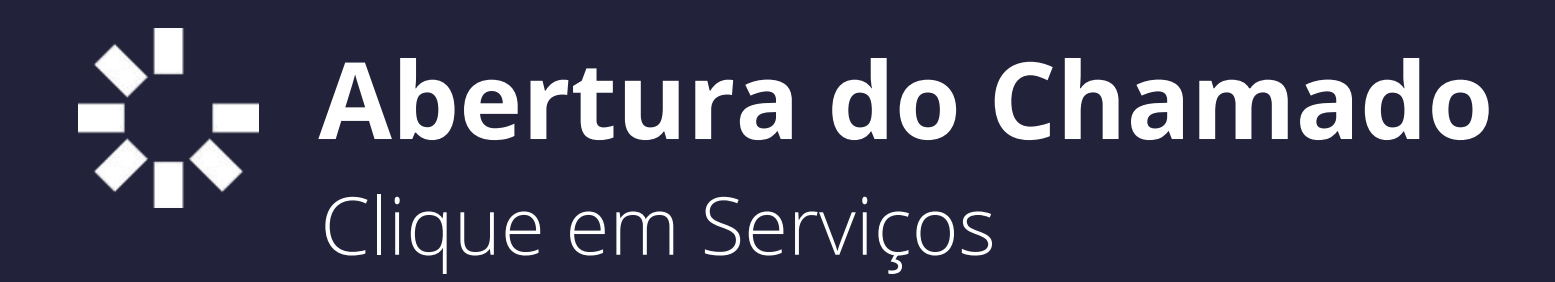

SYDLE

Meu painel

Serviços

# Portal de Relacionamento

Acesse agora mesmo a todas as informações disponíveis para você

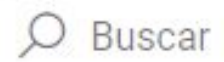

### Catálogos

| Sobre o Portal<br>Entenda como funciona o Portal<br>da SYDLE e como ter acesso as<br>informações. | Serviços<br>Solucione re<br>demandas<br>serviços. |
|---------------------------------------------------------------------------------------------------|---------------------------------------------------|
| SYBOX<br>Acesse as soluções já existentes                                                         | Videoaul                                          |

e documentadas agora mesmo.

# ideoaulas

mesmo.

# Conteúdo em destaque

#### Identidade visual

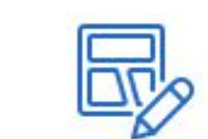

#### Dicas de depuração

Confira dicas de programação do ONE e acelere sua produção!

Aprenda como personalizar a identidade visual de sua

# BHDÏGITAL

FB

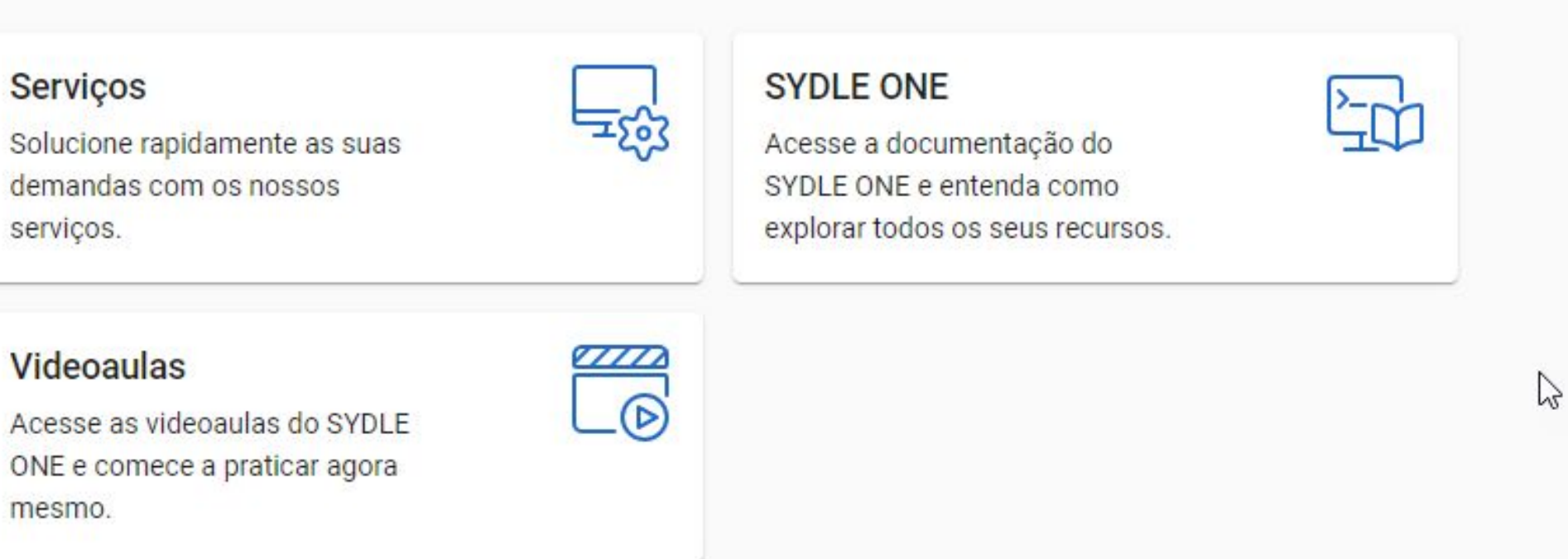

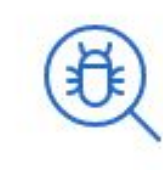

Configuração e execução de pesquisas

Entenda como as pesquisas são

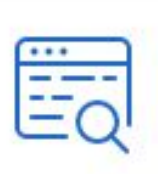

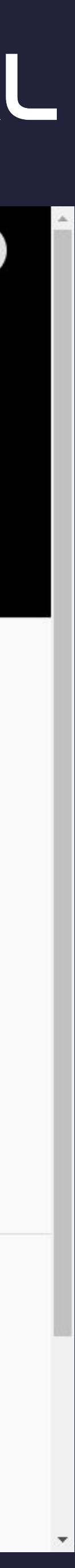

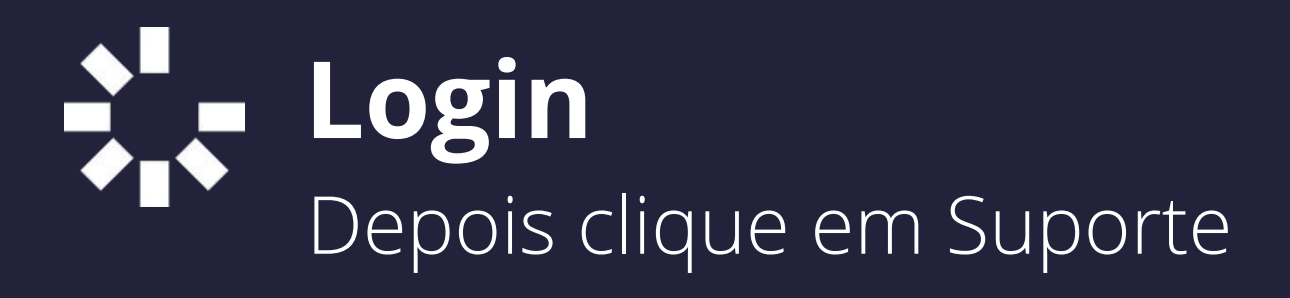

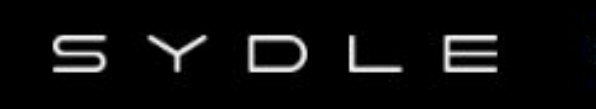

Serviços Meu painel

### Serviços

命 / Serviços

#### Administrativo

Inicie e acompanhe suas solicitações internas, desde reembolsos até reservas de salas de reunião.

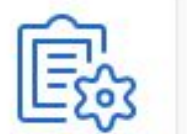

#### Suporte

sua demanda.

# BHJigital

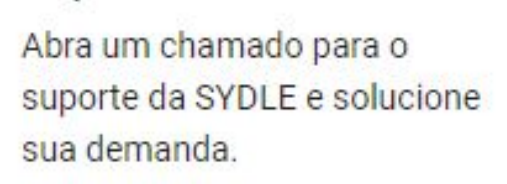

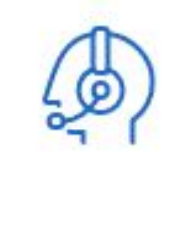

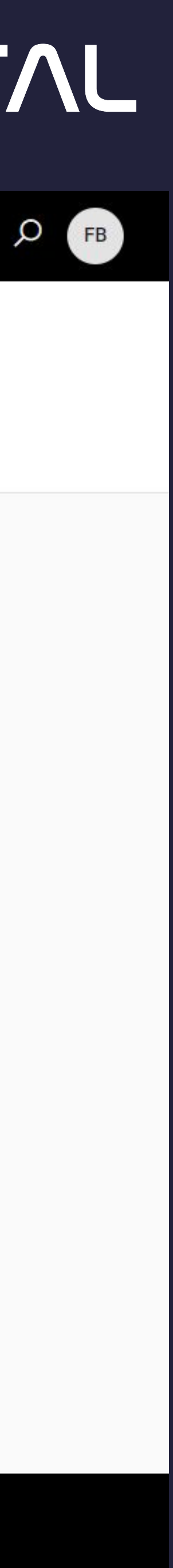

### Abertura do Chamado Digite os dados do chamado informando tipo, severidade e descrição.

|                                  | Serviços                                                            |
|----------------------------------|---------------------------------------------------------------------|
| Solicitar atendimento do Suporte | Solicitar atendimento<br>命 / Serviços / Suporte / Solicitar atendim |
|                                  | Abrir 🗔 🔄 🖶                                                         |
|                                  | Novo atendimento                                                    |
|                                  | Ao confirmar o preenchimento do formul                              |
|                                  | Para acompanhar este e outros <i>tickets</i> , o                    |
|                                  | Assunto *<br>Problema ao acessar o BH Digital                       |
|                                  | Mensagem *<br>Tipo: Problema técnico                                |
|                                  | Severidade: Baixa<br>Descrição: Não estou conseguindo acess         |
|                                  | Anexos                                                              |
|                                  | Erro PBH.png<br>30.24KB Imagem PNG                                  |
|                                  | ±                                                                   |
|                                  |                                                                     |
|                                  |                                                                     |
|                                  |                                                                     |

# BHDiGITAL

D FB

# do Suporte

nento do Suporte

< >

llário, será informado o número do seu ticket criado.

clique em seu usuário no canto superior direito e selecione Meu painel.

ssar o BH Digital, pois está aparecendo uma mensagem de senha inválida conforme anexo.

 $\times$ 

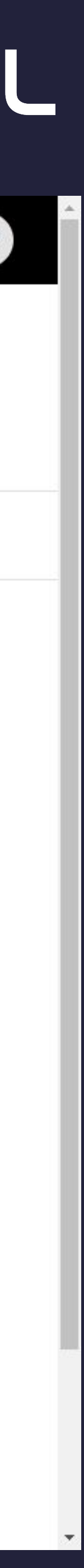

### A Chamado Aberto Será exibida uma mensagem com o número do chamado criado.

|                                  | Serviços                                                           |
|----------------------------------|--------------------------------------------------------------------|
| Solicitar atendimento do Suporte | Solicitar atendimente<br>命 / Serviços / Suporte / Solicitar atendi |
|                                  | Abrir 🛛 🖾 🖨                                                        |
|                                  | Novo atendimento                                                   |
|                                  | Ao confirmar o preenchimento do forme                              |
|                                  | Para acompanhar este e outros tickets                              |
|                                  | Mensagem                                                           |
|                                  |                                                                    |
|                                  |                                                                    |
|                                  |                                                                    |
|                                  |                                                                    |
|                                  |                                                                    |
|                                  |                                                                    |
|                                  |                                                                    |
|                                  |                                                                    |

# BHDÏGITAL

# o do Suporte

limento do Suporte

< >

ulário, será informado o número do seu ticket criado.

clique em seu usuário no canto superior direito e selecione Meu painel.

Ticket #545 criado com sucesso.

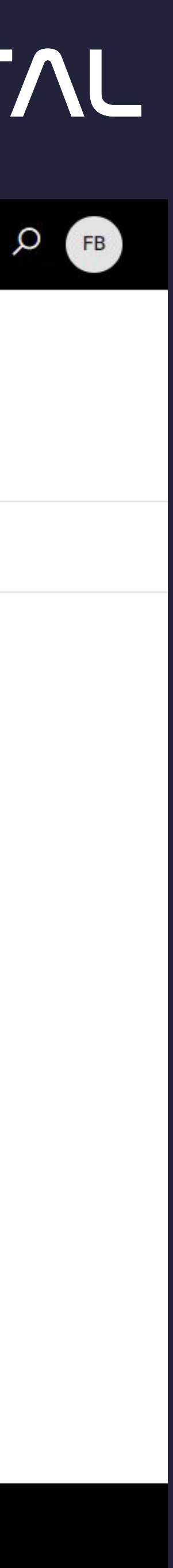

# Acompanhamento de Chamados Para verificar o status de um chamado clique no ícone no canto superior direito e depois em Meu Painel

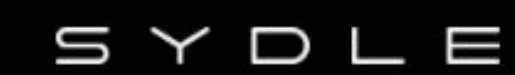

Meu painel

Serviços

# Portal de Relacionamento

Acesse agora mesmo a todas as informações disponíveis para você

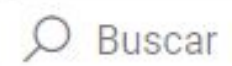

### Catálogos

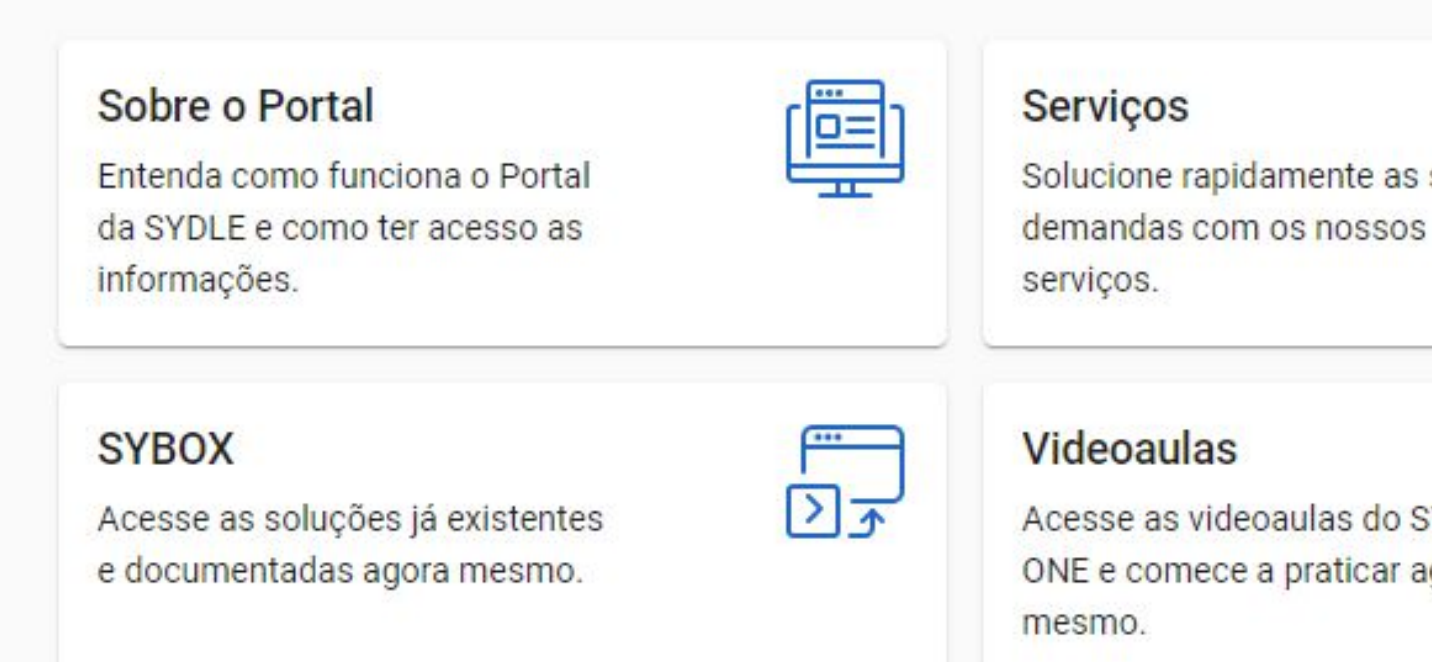

# Conteúdo em destaque

Identidade visual Aprenda como personalizar a

identidade visual de sua

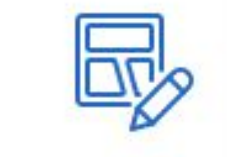

# Dicas de depuração

Confira dicas de programação do ONE e acelere sua produção!

# BHDiGITAL

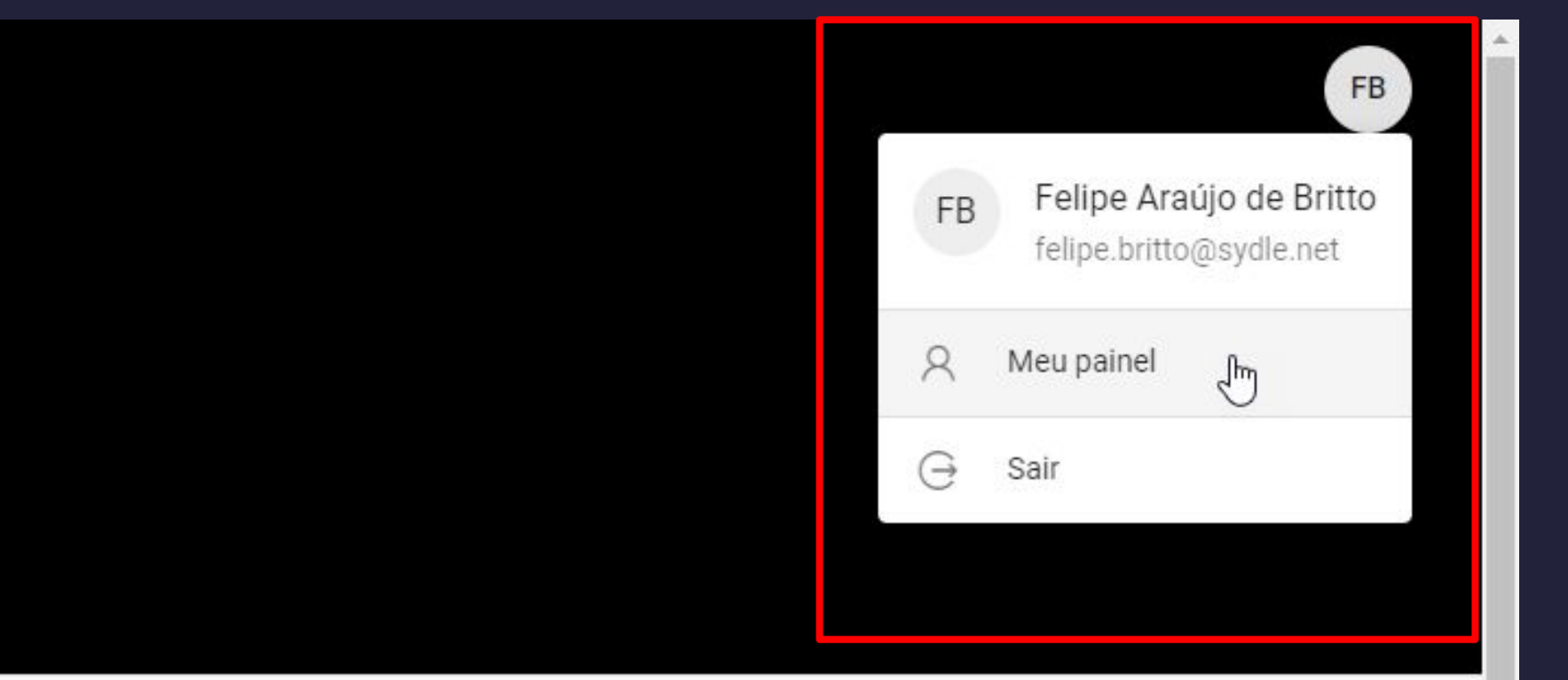

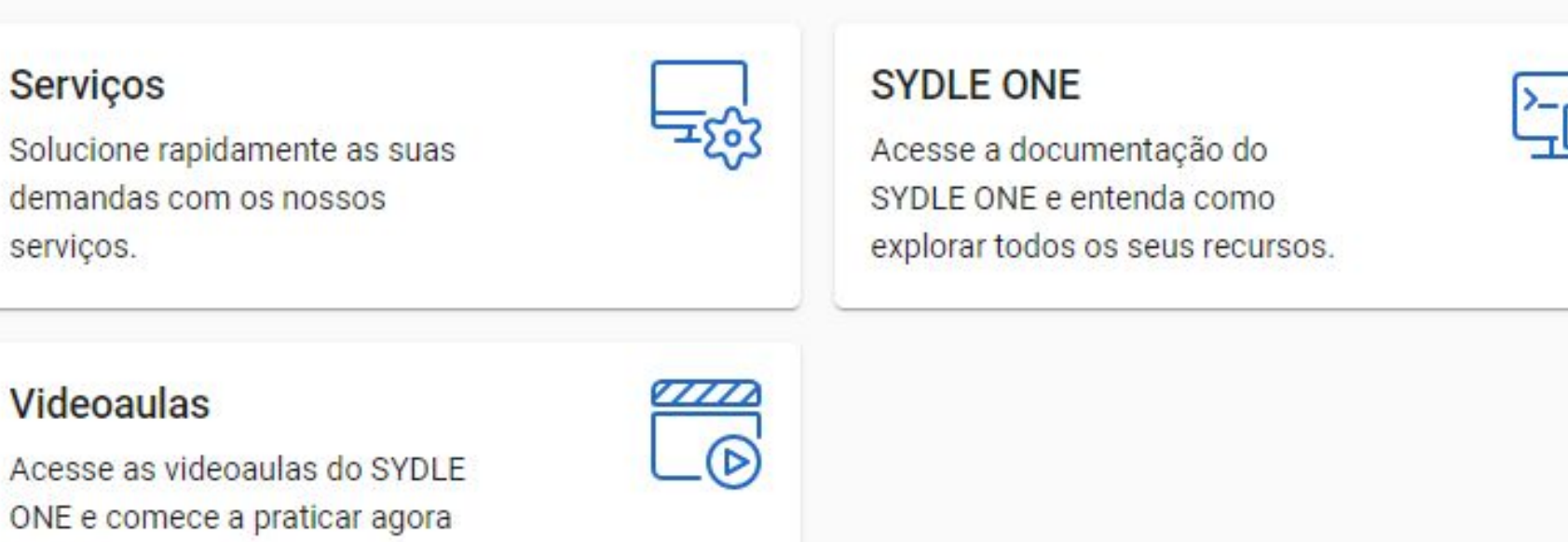

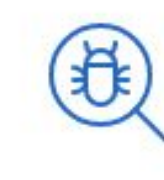

Configuração e execução de pesquisas

Entenda como as pesquisas são

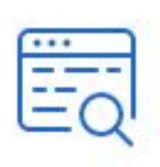

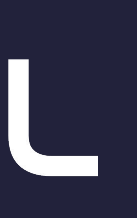

#### Acompanhamento de Chamados Clique no chamado desejado para ver detalhes

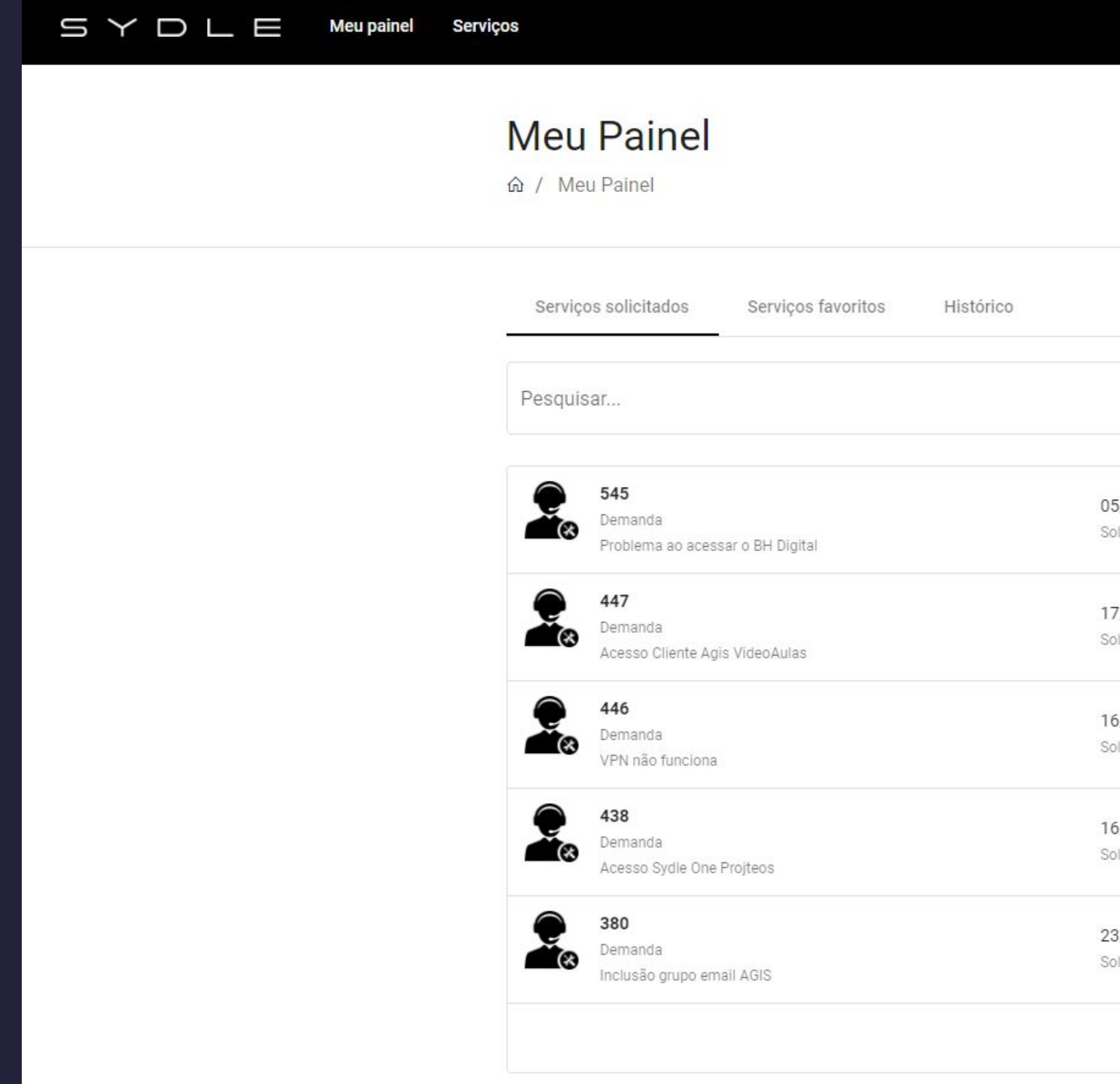

# BHJigital

O FB

|                              |                        | Classificar por          |    |
|------------------------------|------------------------|--------------------------|----|
| Status                       | *                      | Atualização mais recente | *  |
| 05/05/2020                   | 05/05/2020             | Resolvido                |    |
| Solicitação                  | Última atualização     | Status                   | >  |
| 7/04/2020 01/05/2020 Fechado |                        | `                        |    |
| Solicitação                  | Última atualização     | Status                   | /  |
| 16/04/2020                   | 01/05/2020             | Fechado                  | `` |
| Solicitação                  | Última atualização     | Status                   | /  |
| 16/04/2020                   | 30/04/2020             | Fechado                  | `  |
| Solicitação                  | Última atualização     | Status                   | /  |
| 23/03/2020                   | 07/04/2020             | Fechado                  | `  |
| Solicitação                  | Última atualização     | Status                   | /  |
|                              | ltens por página 5 🛛 👻 | 1 - 5 de 6   < < >       | >  |

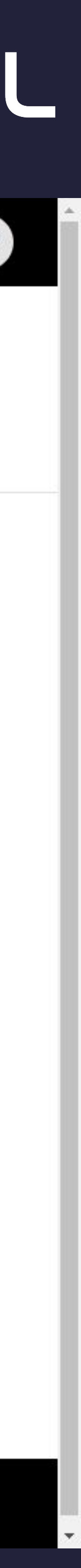

#### Aceite de Chamados Depois que um chamado é atendido é possível Aceitar ou Recusar a solução.

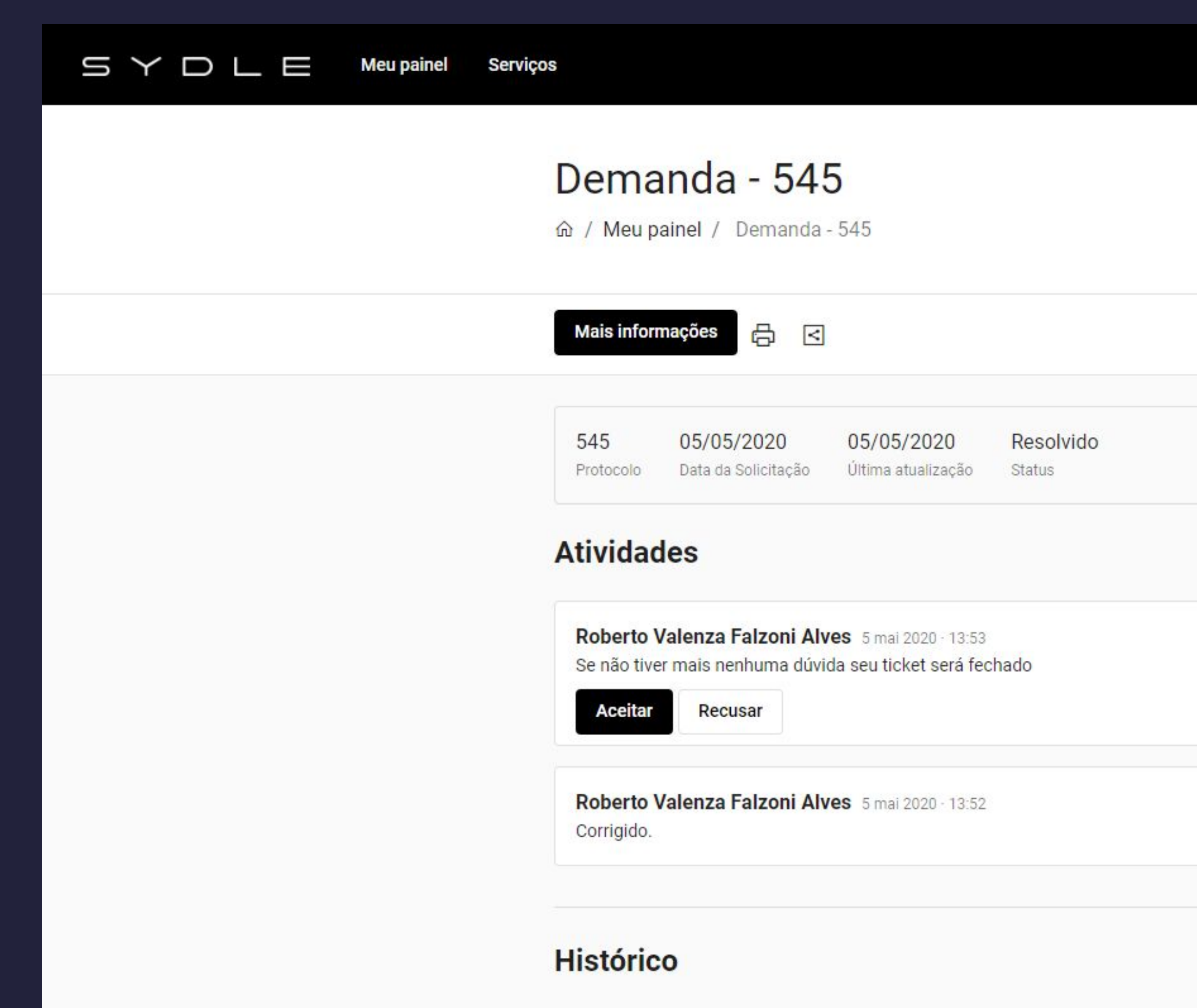

# BHDÏGITAL

,О <sub>FB</sub>

| 2 |  |
|---|--|
|   |  |

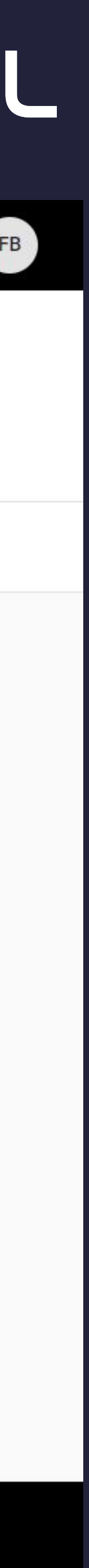

# **Avaliação de Chamados** Depois que um chamado é aceito ele pode ser avaliado

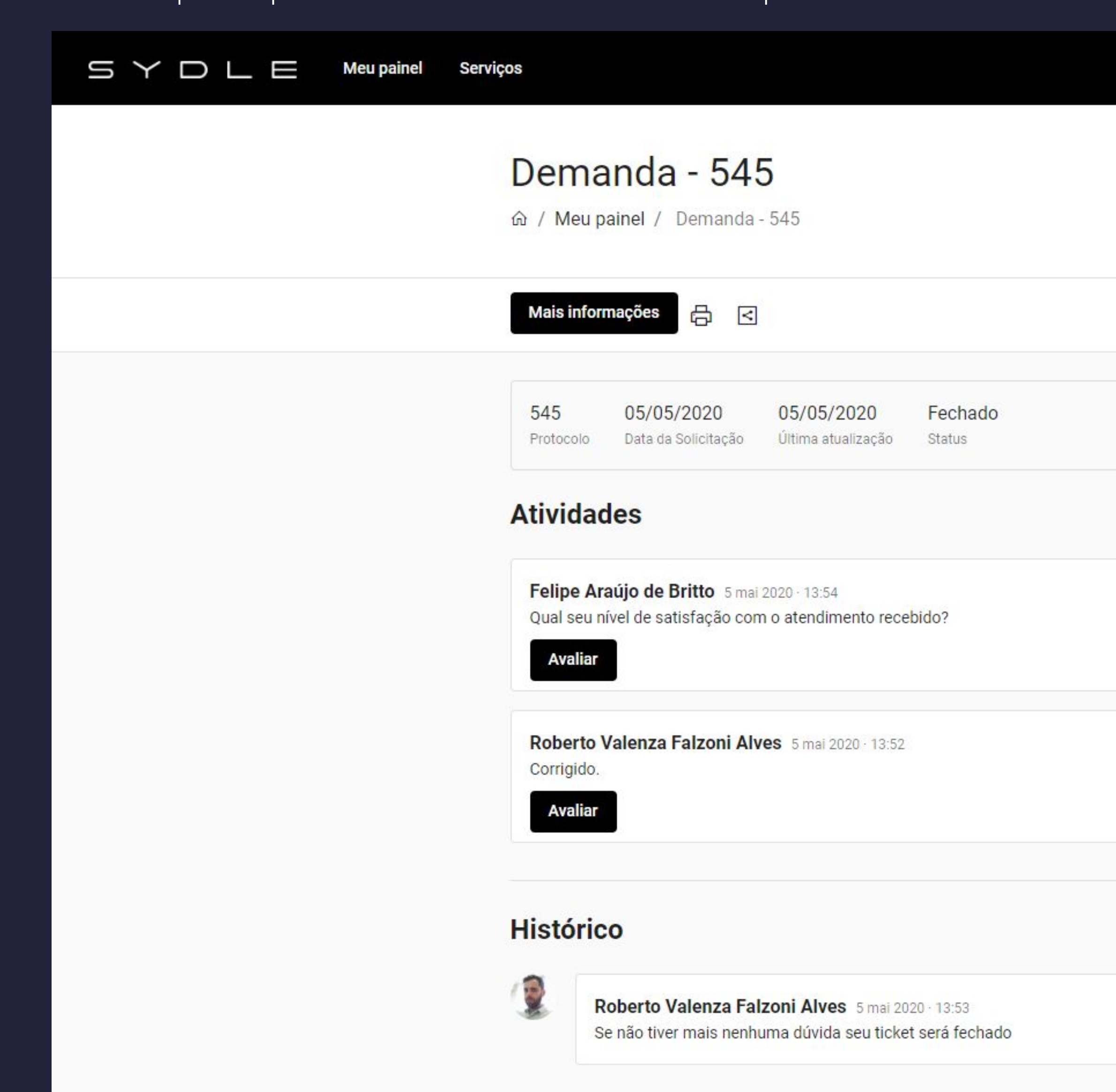

# BHDÏGITAL

D FB

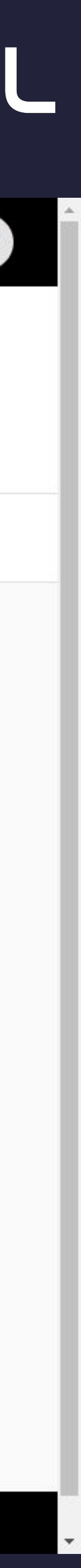

### Aceite de Chamados Clique em uma nota para selecionar o nível de satisfação

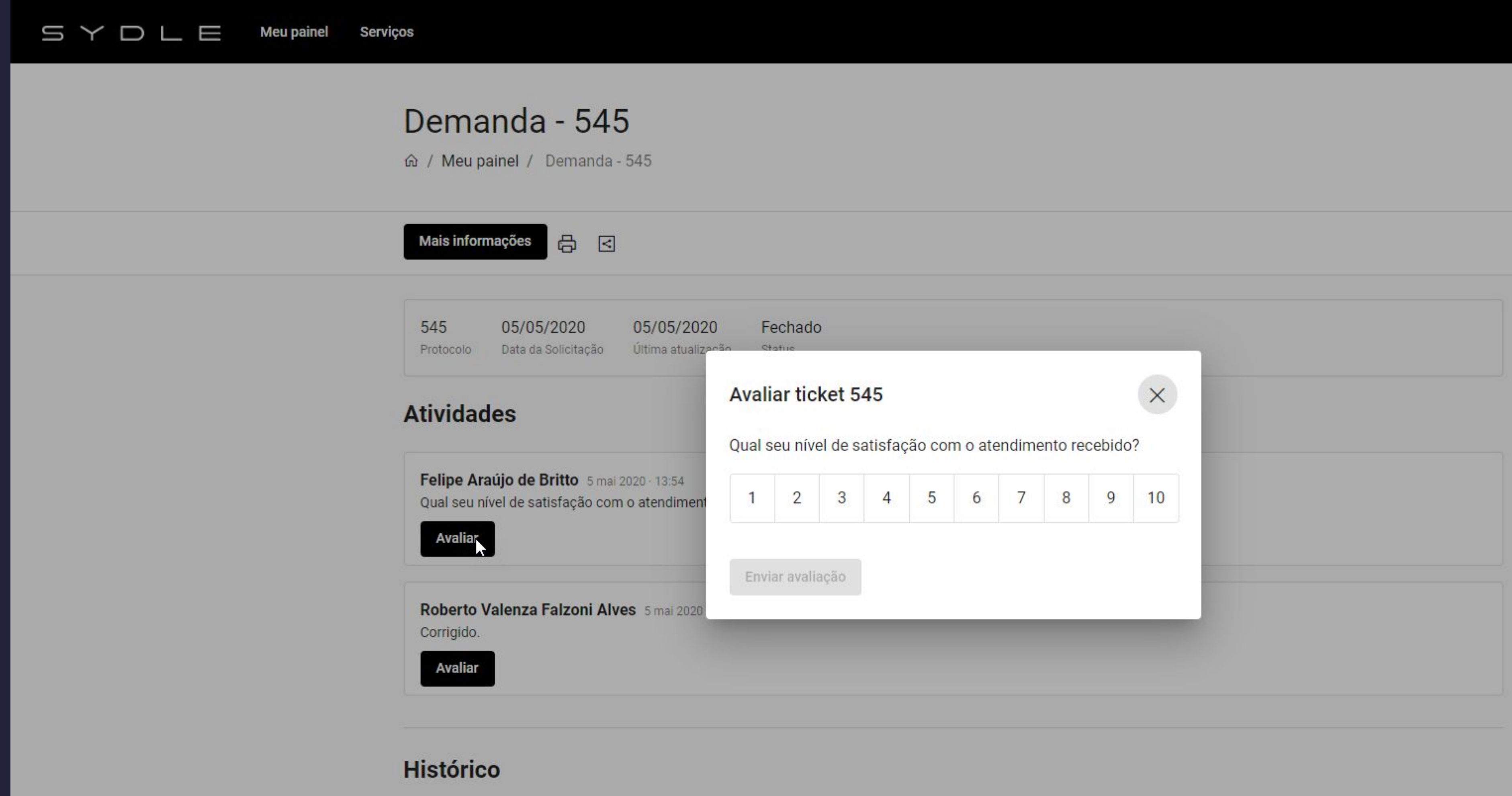

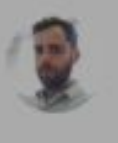

Roberto Valenza Falzoni Alves 5 mai 2020 - 13:53 Se não tiver mais nenhuma dúvida seu ticket será fechado

# BHDÏGITAL

Q FB

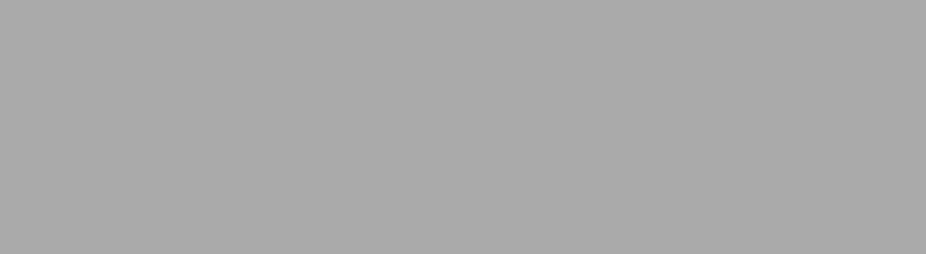

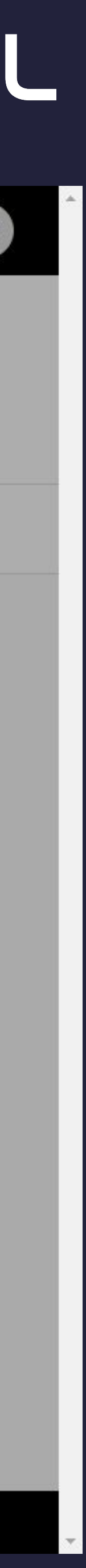

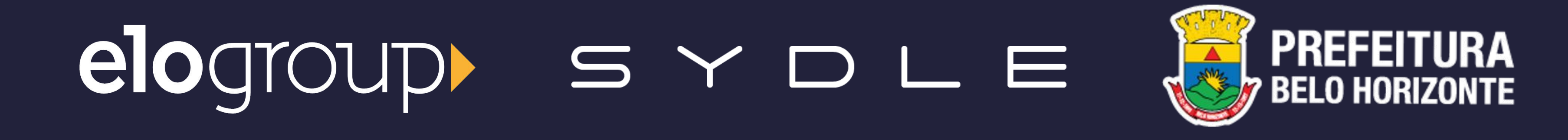